#### Sisukord

| Pirkimo sąskaitų ataskaita    | . 3 |
|-------------------------------|-----|
| 1. Pagrindiniai filtrai       | . 3 |
| 2. Suskirstyta į laikotarpius | . 3 |
| 3. Kuro sąskaitų ataskaita    | . 4 |

Directo Help - https://wiki.directo.ee/

# Pirkimo sąskaitų ataskaita

Pirkimo sąskaitų ataskaitoje galite peržiūrėti gautas pirkimo sąskaitas.

- 1. Eikite PIRKIMAI → Ataskaitos → Pirkimo sąskaitos;
- 2. Pasirinkus norimus filtrus, spauskite ATASKAITA sistema užkraus duomenis.

3/5

## 1. Pagrindiniai filtrai

Ataskaitos filtrai:

- Tiekėjas galite parinkti tiekėją (įrašykite tiekėjo kodą arba spustelėkite pelytės kairiuoju klavišu du kartus ir pasirinkite iš sąrašo), į ataskaitą bus įtraukiamos tik tos sąskaitos, kurios gautos iš to tiekėjo;
- Klasė galite pasirinkti tiekėjo klasę;
- Projektas galite parinkti projektą;
- Prekė galite parinkti prekę;
- Laikotarpis parinkite, kokio periodo pirkimo sąskaitas norite peržiūrėti;
- Šalia laikotarpio galima pasirinkti:
  - visi įtraukiamos tiek patvirtintos, tiek nepatvirtintos sąskaitos;
  - patvirtinta įtraukiamos tik patvirtintos sąskaitos;
  - nepatvirtinta įtraukiamos tik nepatvirtintos sąskaitos.

Varnelės:

- Rodyti eilutes rodomos pirkimo sąskaitų eilutės.
- Orig. tarpinė suma rodoma pirkimo sąskaitos valiuta. Pavyzdžiui, jeigu sąskaitoje yra GBP valiuta, tai uždėjus šią varnelę suma bus tokia pati, jos neturi perkonvertuoti į EUR.

Taip pat galite žiūrėti pirkimo sąskaitas ir pagal kitus filtrus.

## 2. Suskirstyta į laikotarpius

Uždėjus varnelę **suskirstyta į laikotarpius** bus rodomas laikotarpis pagal nurodytas pradžios ir pabaigos datas eilutėje, kurių ateinančių laikotarpių suskirstymo data patenka į ataskaitoje filtruojamą periodą.

|                                                    | οφοκαιια                                                                                                    |                                                | Objekta                                                                  | ,                                         | FIUJERIAS                                                                                        |                                                             |                                    |                             |                                       |                                                   |                                                  |  |  |
|----------------------------------------------------|----------------------------------------------------------------------------------------------------|------------------------------------------------|--------------------------------------------------------------------------|-------------------------------------------|--------------------------------------------------------------------------------------------------|-------------------------------------------------------------|------------------------------------|-----------------------------|---------------------------------------|---------------------------------------------------|--------------------------------------------------|--|--|
|                                                    |                                                                                                    |                                                |                                                                          |                                           | (Tiekėjo duomenų laukas)                                                                         |                                                             |                                    | VAT Reg No LT1000061        |                                       |                                                   | Tiekėjo S-F numeris                              |  |  |
|                                                    | (Purchase invoic 🔻                                                                                               |                                                |                                                                          | (Tiekeje duome                            | inq laanasy i                                                                                    |                                                             |                                    | VAT Reg                     | No                                    |                                                   | Survey                                           |  |  |
|                                                    | Laikotarpis 🔻                                                                                                    | 03.08.2020 : 3                                 | 31.08.2020 Patvirtinta                                                   | Patvirtintas                              | Vartotojas                                                                                       |                                                             |                                    |                             | Pagr.                                 | O Vizavimas                                       | O Pridėti laukai                                 |  |  |
|                                                    | Apmok. data                                                                                                    |                                                | Balansa                                                                  | (visi)                                    | Apm. term.                                                                                       |                                                             | META                               | Banko kodas                 |                                       |                                                   | Pirl                                             |  |  |
|                                                    | Tipas                                                                                                    |                                                | Büki                                                                     | <b>۲</b> ا                                | suma                                                                                             | didesné ne                                                  | LT                                 | Sąskaitos nr.               | T1111111                              |                                                   |                                                  |  |  |
| Eilutėie                                           | Saskaita                                                                                                    |                                                | Turiny                                                                   | 5                                         | Suma                                                                                             |                                                             | 443                                | Inf. nuoroda                |                                       |                                                   | Kredituoj                                        |  |  |
| · · ·                                              |                                                                                                    |                                                |                                                                          |                                           | 0 lusite                                                                                         |                                                             |                                    | Turtas                      |                                       |                                                   | Int                                              |  |  |
|                                                    | Contract                                                                                                    |                                                | F VIVI Latita                                                            | -                                         | Verteteise                                                                                       |                                                             | PL (Lenkija)                       | Sutarties tipas             | 90 (Kiti sandor                       | iai)                                              | <b>T</b>                                         |  |  |
|                                                    | Vukahitaisa                                                                                                    |                                                | Vaideus                                                                  | 6.4-13                                    | vartotojas                                                                                       | _                                                           |                                    | Büklé                       |                                       | •                                                 |                                                  |  |  |
| VINDOMA                                            | vykdytojas                                                                                                    |                                                | vaidmu                                                                   |                                           | įvykdytas                                                                                        |                                                             |                                    |                             |                                       |                                                   |                                                  |  |  |
| Suskirsty<br>PVM mok. k.                           | ta į laikotarpius                                                                                                | eilutes Api<br>staba<br>(nust                  | mok. data 🛛 tikslus atitikr<br>iatytoji reikšmė) 🔻                       | nuo DPirkėjui<br>spausdinti sąska         | valiuta 🛛                                                                                        | taškai C                                                    |                                    | Pirkimo sąsł                | caitos eilu                           | tės                                               |                                                  |  |  |
| Numeris Tiek<br>2000017<br>6000<br>2000020<br>6000 | x. sąskaita Data<br>01.01.2020<br>Parduotų prekiu<br>savikaina<br>09.04.2020 17:<br>Parduotų prekiu<br>savikaina | Tiekėjas P<br>1001 T<br>ł<br>19:25 1001 T<br>ł | <b>avadinimas Objektas Proje</b><br>īekėjas Nr. 1 LT<br>īekėjas Nr. 1 LT | ktas Apm. term.<br>30 1<br>9<br>30 2<br>9 | Suma PVM<br>00.00 EUR 21.00<br>4.76 EUR 1.00<br>50.00 EUR 52.50<br>18.83 EUR 3.95<br>50 00 73 50 | Iŝ viso<br>EUR 121.00<br>EUR<br>EUR 302.50<br>EUR<br>423 50 | 52.50 Suma be PVM<br>0 Suma su PVM | [terpti<br>250.00<br>302.50 | receptą Ma<br>Padalinta su<br>Skirtum | asinis įkėlimas<br>ma<br>nas                      | Išankstinis -                                    |  |  |
| ∼<br>Eilučių skaič<br>iš viso eilutėj              | valiuta<br>EUR<br>ius:<br>je: 200.                                                                               | Suma<br>423.50<br>2<br>00                      | Bazinė valiuta [<br>423.50                                               | abartinis kursas<br>423.50                | 10.00                                                                                            | 420.00                                                      | į savikaina<br>į savikaina         | Be PVM PVM 100.00<br>150.00 | tarifas PVM su<br>9 2<br>9 3          | uma pradžia<br>1.01 09.04.2020<br>1.50 09.04.2020 | <b>pabaiga</b> Atšau<br>09.09.2020<br>09.05.2020 |  |  |

It:or aru arved

### 3. Kuro sąskaitų ataskaita

Last update: 2023/10/17 08:51

Jei įmonėje pilamo kuro apskaita vedama per pirkimo sąskaitas (jei kuras nėra pajamuojamas sandėlyje), tai ataskaitoje galima matyti pirkto kuro duomenis.

Perkamo kuro rūšys apsirašomos kaip atskiros prekės ir priskiriamos vienai bendrai klasei. (PVZ. klasė: *KURAS*, prekės: *BENZNAS*, *DYZELINAS*, *DUJOS*). Pajamuojant kuro pirkimą pirkimo sąskaitoje papildomai prie įprastai vedamų pirkimo duomenų nurodoma prekė (kuro rūšis) ir vienetai.

pvz.: Pirkto kuro pajamavimas pirkimo sąskaitos eilutėje:

| Nr. Sąskaita | Objektas | Projektas | Vartotojas | Aprašymas         | Be PVM | PVM tarifas P | VM suma Prekė   | Kiekis Sa | and. ID SN | PID |  |
|--------------|----------|-----------|------------|-------------------|--------|---------------|-----------------|-----------|------------|-----|--|
| 1 401        |          |           |            | Finansinės skolos | 48.00  | ) 10          | 10.08 DYZELINAS | 45        |            |     |  |
| 2            |          |           |            |                   |        |               |                 |           |            |     |  |

Pirkimo sąskaitų ataskaitoje galite pasižiūrėti: kiek, kokio kuro ir už kiek buvo nupirkta. Pagrindiniai naudojami filtrai:

- Laikotarpis;
- Iš viso parinkite "pagal prekę" (pagal poreikį galima rinktis pagal kitą parametrą);
- Prekės klasė klasė, kuriai priklauso kuro prekės.

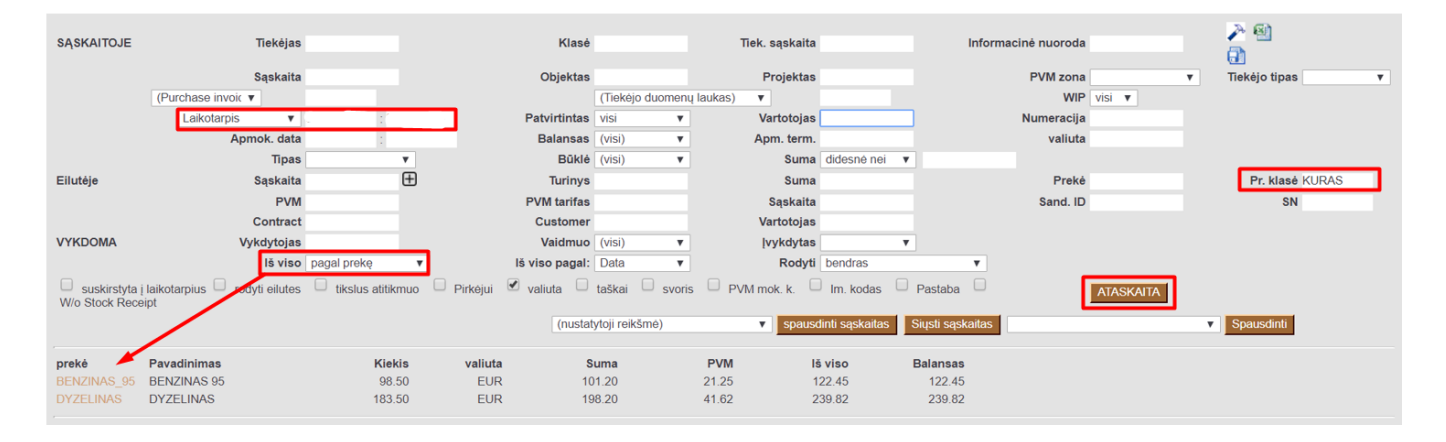

https://wiki.directo.ee/lt/or aru arved

From: https://wiki.directo.ee/ - Directo Help

Permanent link: https://wiki.directo.ee/lt/or\_aru\_arved

Last update: 2023/10/17 08:51

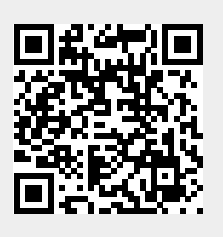